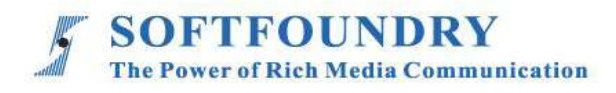

# FacePro Xpert System (Smart Glasses)

# **User Manual**

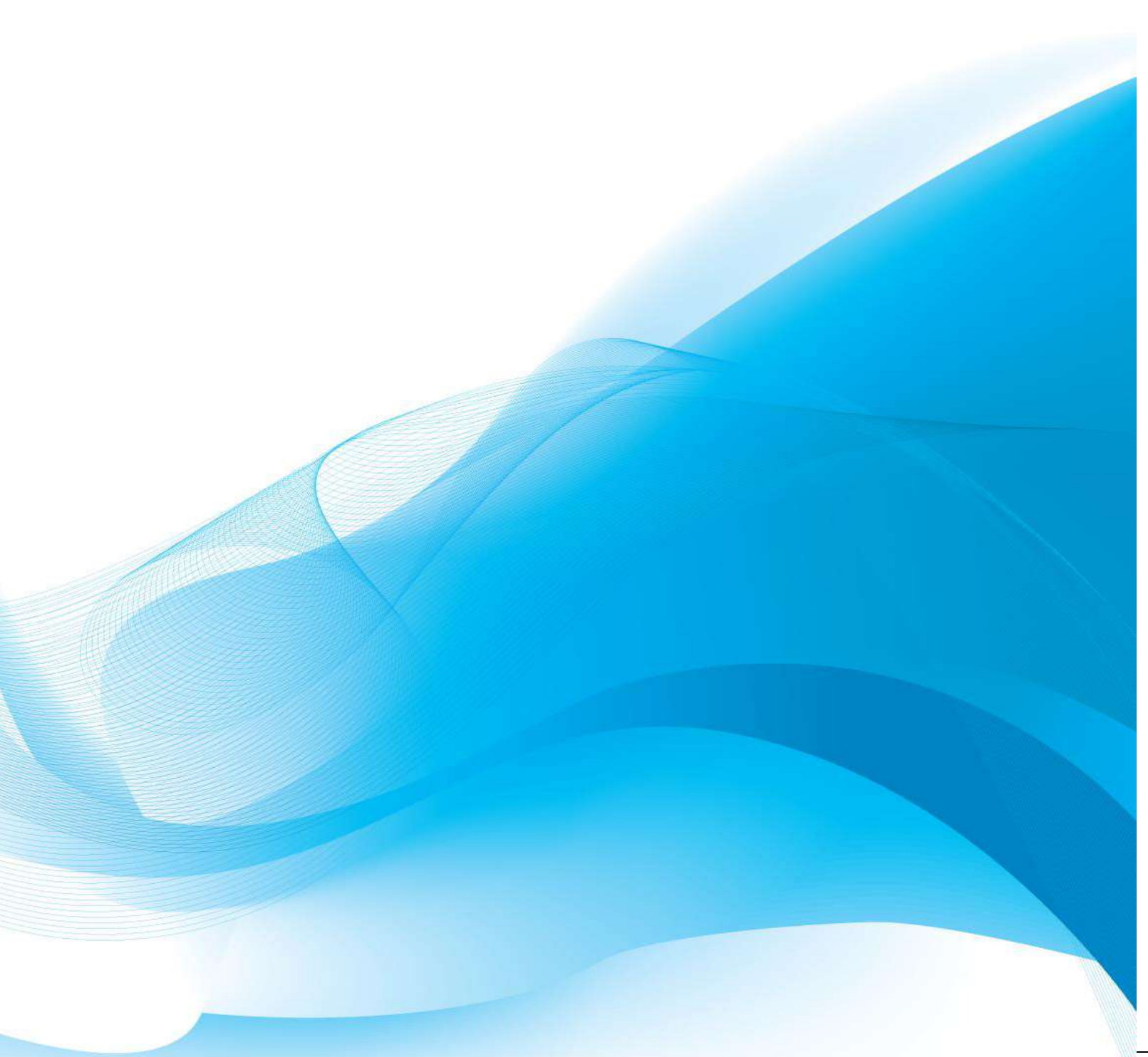

# **Copyright Notice**

Copyright © 2021 Softfoundry International Pte Ltd.

All Right Reserved

This document is proprietary to Softfoundry International Pte Ltd., which regards information contained herein as its intellectual property. Under the copyright laws, no part of this document may be copied, translated, or reduced to any electronic medium or machine readable form, in whole or in part, without prior written consent of Softfoundry International Pte Ltd.

# table of Contents

| 1. | Int                   | troduction                                       | 1  |  |  |
|----|-----------------------|--------------------------------------------------|----|--|--|
|    | 1.1 (                 | Customer service                                 | 1  |  |  |
|    | 1.2                   | Implementation scenario                          | 1  |  |  |
|    | 1.3 I                 | Function list                                    | 2  |  |  |
|    | 1.4 -                 | Terminal Requirements                            | 3  |  |  |
|    | 1.5 E                 | Bandwidth requirements                           | 3  |  |  |
|    | 1.6 I                 | Language supported                               | 3  |  |  |
| 2. | Sn                    | nart glasses instructions                        | 4  |  |  |
| 2  | 2.1 \$                | Smart glasses buttons and operating instructions | 4  |  |  |
|    | 2.1                   | 1.1 Touch pad operating instructions             | 4  |  |  |
| 2  | 2.2 \                 | Ways to navigate the M400                        | 5  |  |  |
| 2  | 2.3 I                 | Install Vuzix View                               | 5  |  |  |
|    | 2.3                   | 3.1 Function and role                            | 5  |  |  |
|    | 2.3                   | 3.2 Installation steps                           | 6  |  |  |
| 2  | 2.4 (                 | Configure WiFi network settings                  | 7  |  |  |
| 2  | 2.5 I                 | FacePro Xpert System installation                | 8  |  |  |
|    | En                    | nable USB debugging                              | 8  |  |  |
| 2  | 2.6 \$                | Startup and configuration                        | 10 |  |  |
| 2  | <u>2</u> .7 (         | Chat                                             | 13 |  |  |
| 2  | 2.8 1                 | Meetings                                         | 13 |  |  |
|    | 2.8                   | 8.1 Refresh Meeting                              | 13 |  |  |
|    | 2.8                   | 8.2 Join P2P Meeting                             | 14 |  |  |
|    | 2.8                   | 8.3 Join MCU Meeting                             | 15 |  |  |
|    | 2.8                   | 8.4 Create meeting                               | 17 |  |  |
| 3. | Ins                   | spection                                         | 18 |  |  |
| 4. | Sy                    | /stem Settings                                   | 21 |  |  |
| 4  | 4.1 General Settings  |                                                  |    |  |  |
| 4  | 4.2 Advanced Settings |                                                  |    |  |  |
| 5. | Customer Support      |                                                  |    |  |  |

#### 1. Introduction

Softfoundry's FacePro Xpert System, fulfill the visualization of industrial information, support remote smart transportation, solve equipment maintenance inspection, technical support, workshop training in enterprise operation, help improve the efficient operation of maintenance service system, reduce cost, and cooperate through real-time high-definition video. Experts guide the front-end on-site engineers to complete the relevant operations; smart services effectively replace the original 400 telephones and experts for on-site support, saving a lot of cost and time, and improving customer satisfaction.

#### 1.1 Customer service

Softfoundry's FacePro Xpert System is designed for technicians and engineers to assist in remote on-site service, equipment inspection, maintenance and complex manufacturing assembly. It can be used in industrial sectors such as automobiles, home appliances, new energy, electricity, petroleum, gas, civil aviation, transportation, military, infrastructure, smart equipment and ports.

#### **1.2 Implementation scenario**

Expert: PC or tablet, phone access system

Field Engineer: Access terminal: the glasses, phones, tablet PCs;

Access Network: 4G / 5G / WIFI / VPN special network / Satellite

1. The customer register and log in to the FacePro Xpert System, configures the technician account and remote expert account, and the underlying business process;

2. Technicians can call and connect remote experts through smart glasses (or mobile phones). The remote experts guide the on-site technicians maintenance through voice, text, video identification,

multi-party collaboration, remote control, etc., and record the whole process.

3. Technicians can take pictures or take photos through smart glasses or mobile phones, and archive them as workflows, as well as for teaching and training;

4. Customize business processes and application functions according to customer needs;

#### **1.3 Function list**

Video guidance, photo uploading, sending of document, video identification, multi-party collaboration, live video, on-demand, remote control, GPS map information, screen sharing, collaborative design, video recording, cloud storage, smart retrieval playback, user rights, data protection and support efficient operation across platforms

- Provide remote expert guidance, technical maintenance and remote collaboration;
- Workshop training and upgrading new employee skills;
- Accurate equipment inspection; regular maintenance inspection; preventable data

maintenance; visual safety report;

- Work assistance such as complex manufacturing and assembly to improve work efficiency;
- Visualization of equipment operation data acquisition;
- Share the first view of the image and image in real time through voice, gestures and video;
- Visual emergency scheduling, multi-screen interaction.

# **1.4 Terminal Requirements**

Current smart glasses recommended Vuzix M400

#### 1.5 Bandwidth requirements

| Video size              | Codec | Fps | Bandwidth requirements |
|-------------------------|-------|-----|------------------------|
| 4k Ultra HD (3840*2160) | H.265 | 30  | 3000kbps               |
| Full HD (1920x1080)     | H.265 | 30  | 1200kbps               |
| HD (1280x720)           | H.265 | 30  | 800kbps                |
| VGA (640 x 480)         | H.265 | 30  | 400 kbps               |
| CIF (320 x 240)         | H.265 | 30  | 250 kbps               |
| QCIF (160 x 120)        | H.265 | 30  | 120 kbps               |

### 1.6 Language supported

- English, Chinese simplified and traditional, Vietnamese, Indonesian, Brazilian Spanish, French, German, Italian, Portuguese, Russian, Japanese, Korean, Polish, Thai, Arabic 2. Smart glasses instructions

#### 2.1 Smart glasses buttons and operating instructions

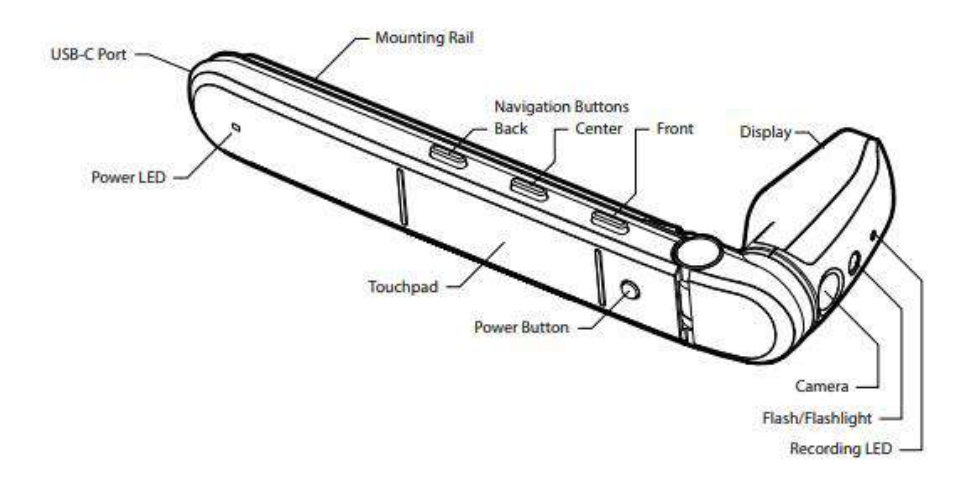

#### Touch pad operating instructions

#### TOUCHPAD

#### One finger:

- Tap to activate selection or turn on the screen
- Hold to activate menu
- Swipe up/down/left/right to move selection

#### Two fingers:

- Tap to go back or return
- Hold to go to home screen
- Swipe back for backspace
- Swipe forward for delete
- Swipe up to raise volume
- Swipe down to lower volume

#### Three fingers:

Tap to turn off screen

#### BUTTONS

- Short Press for primary functions:
  - Front: Forward navigation
    - Center: Back navigation
    - Back: Select

Long Press (approx. one sec) touch for secondary functions: Front: Open menu Center: Exit to home menu

Back: Back one step

#### VOICE

The M400 can be activated by "Hello Vuzix" when properly configured. The M400 will listen for voice commands for 15 seconds by default.

To activate Voice control, open the Settings menu and navigate to System -> Speech Recognition. Enable the speech recognition.

A full list of voice control commands can be viewed from that same settings menu.

#### 2.2 Ways to navigate the M400

#### By Voice Command:

On the home interface, if you are using voice command can first start by saying "**Hello Vuzix**". The M400 will listen for voice command for 15secs by default. Using voice commands like '**Scroll left, scroll right, go up, go down, go back, okay, confirm**'. For a full list of voice command just say 'Speech commands'

#### By TouchPad:

By swiping up, down, left and right and also by tapping on the touchpad you can navigate the M400.

#### By Vuzix View:

Using Vuzix View will mirror and control the screen of your Vuzix device to your Windows PC. Simply navigate M400 by clicking with your mouse

#### 2.3 Install Vuzix View

On the PC, download Vuzix View You can download it from: https://www.vuzix.com/support/product-support/vuzix-view

#### Function and role

Mirrors and controls the screen of your Vuzix device to your Windows PC. Vuzix View features the following:

- View and control your M400 device from your computer.
- Use computer keyboard for navigating the device.
- Take quick screenshots for sharing.
- Save logs for troubleshooting.
- Install APKs by dragging and dropping on device for easy installation. Required device to be connected to the computer via USB cable with USB debugging enabled.
- Configure WiFi settings easily

#### Installation steps

Step 1: Start the PC Vuzix View application

Step 2: Connect the PC to the glasses with a USB-C cable, smart glasses will automatically turn on and Vuzix View will automatically detect the glasses.

Successfully detected. Click on 'View'.

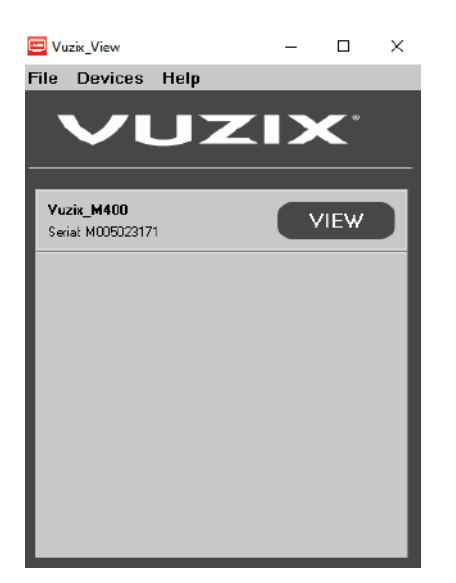

You will get into the 'Home' interface.

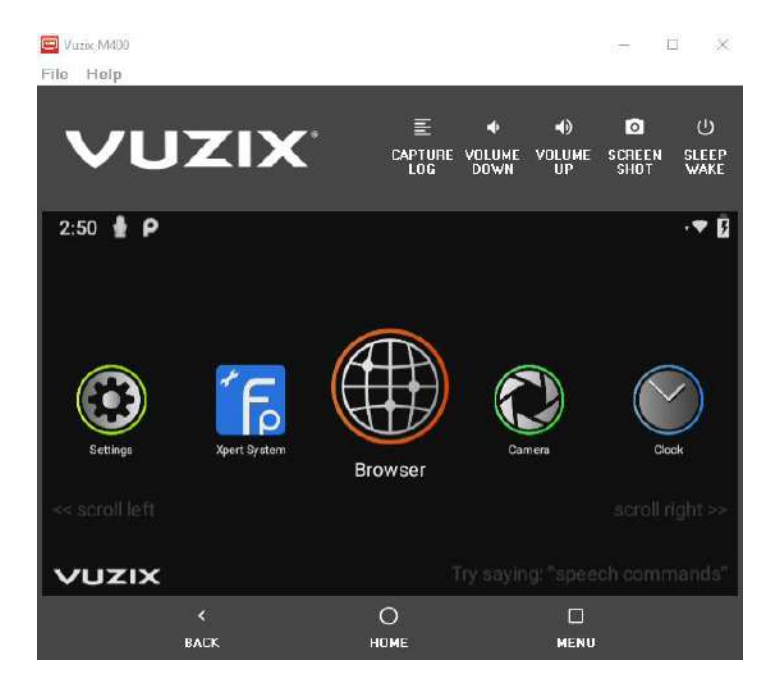

#### 2.4 Configure WiFi network settings

I will be using Vuzix View to configure, if you are using voice command or touchpad you can see the same interface below from the smart glasses small monitor screen.

Click on "settings".

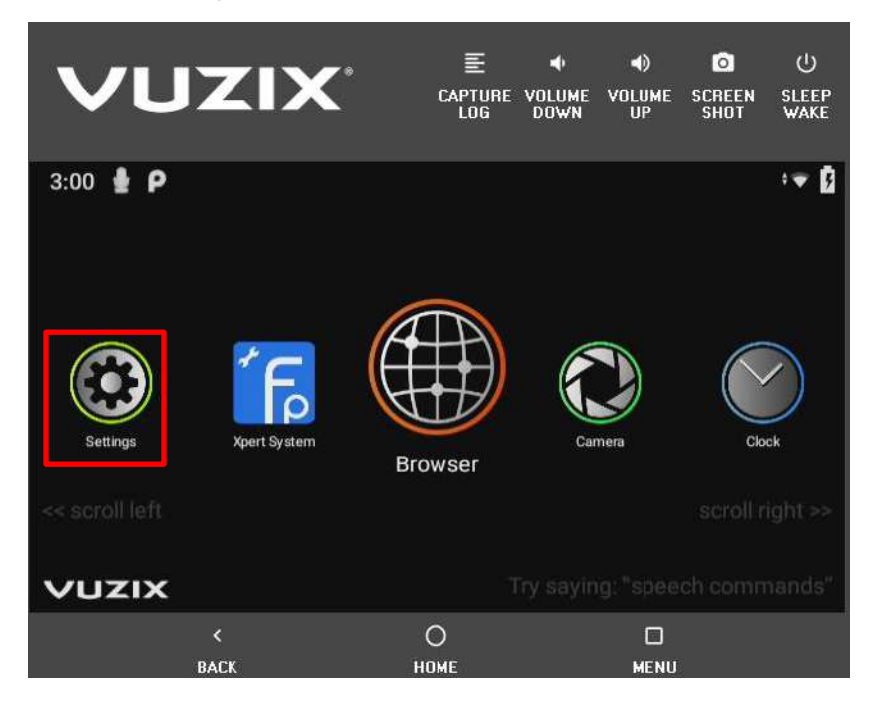

#### Click on Network & internet'

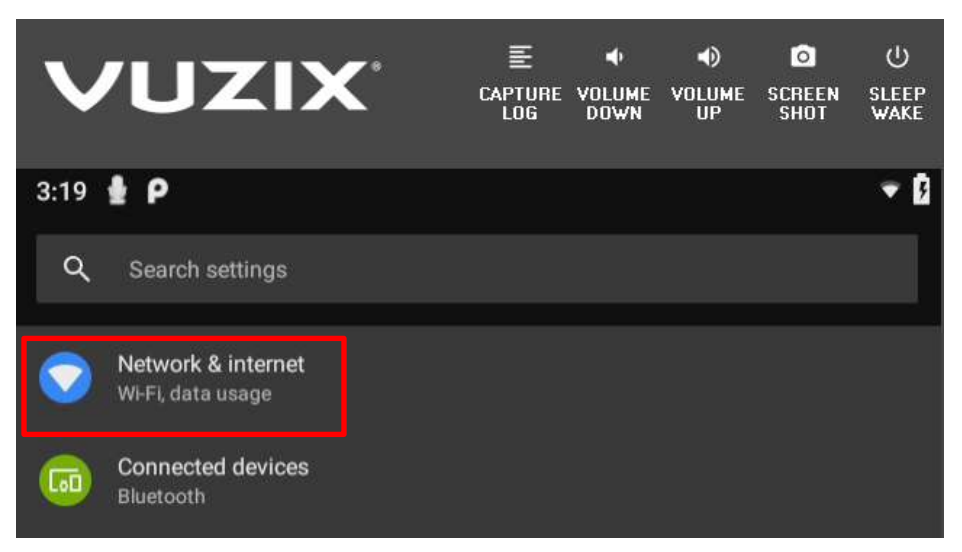

Click on 'Wi-Fi' and select your Wi-Fi

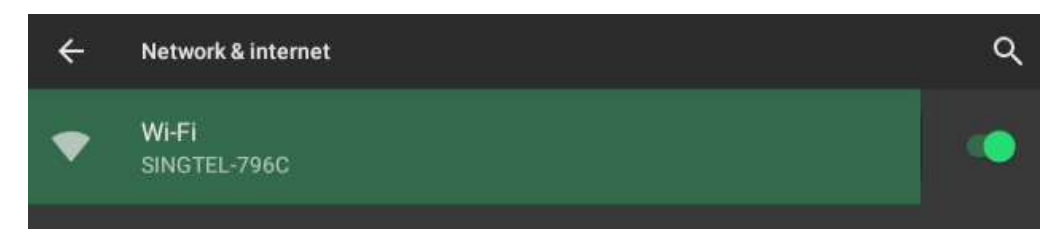

#### 2.5 FacePro Xpert System installation

Use Vuzix View and install APKs by dragging and dropping on device for easy installation. Required device to be connected to the computer via USB cable with USB debugging enabled.

Enable USB debugging. Go into Settings->Connected devices

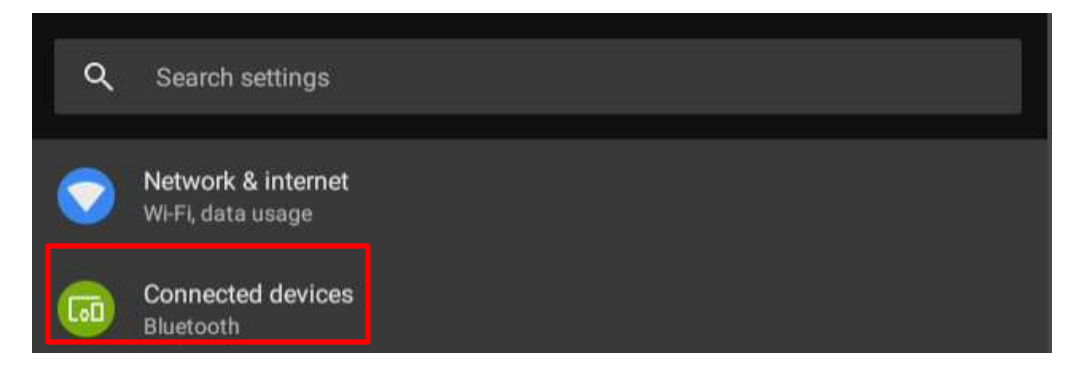

#### Enable "Allow ABD"

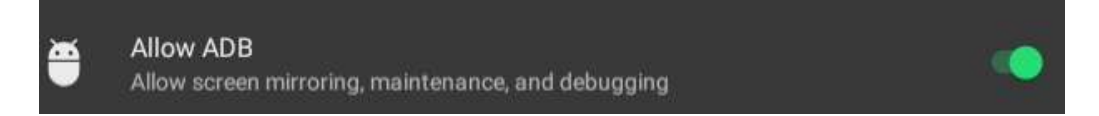

Download FacePro Xpert System for smart glasses from our website http://es.sfvmeet.com

#### Our app APK on your 'Download' folder

xpertsystem\_sg\_4.1.26\_20201126 (1)

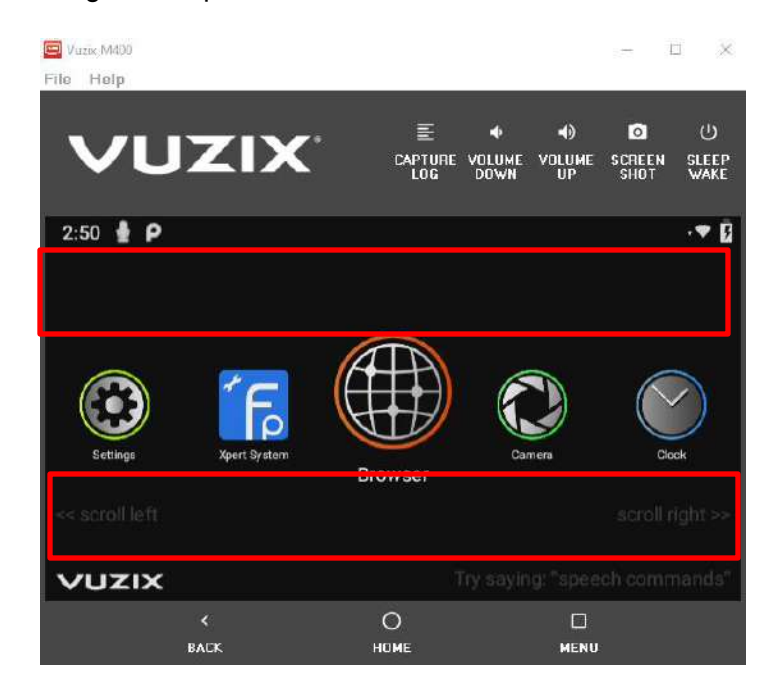

Drag and drop the APK to the red indicated area on 'Home' interface of M400

You will see "Xpert System" on the "Home" interface after successfully installed.

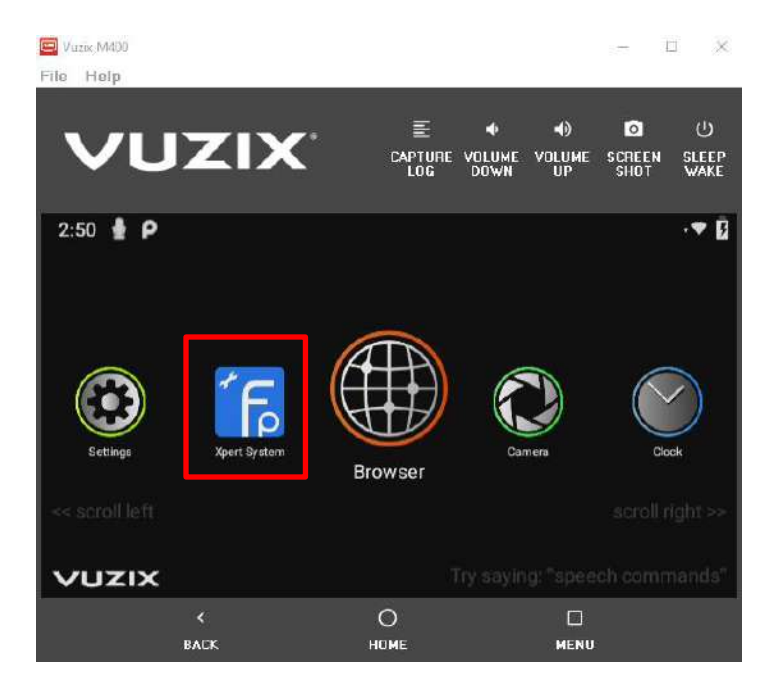

#### 2.6 Startup and configuration

Click on "Xpert System" to launch our app

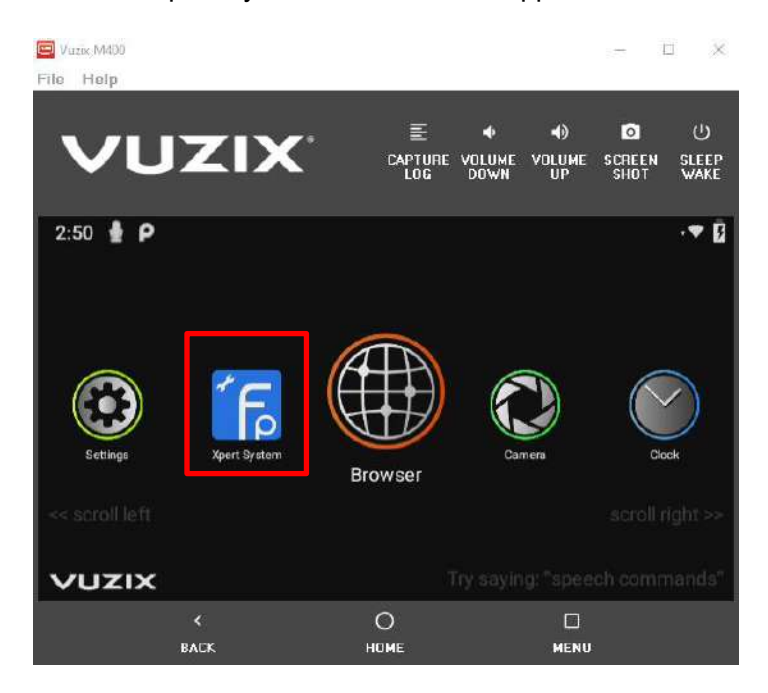

# FacePro Xpert System login interface:

|         | ≁FacePro                    |
|---------|-----------------------------|
| ser ID  | 0177594                     |
| assword |                             |
|         | SIGN IN SCAN OR CODE OPTION |

Enter login information and use voice command "Sign In".

We provide a convenient way to log in, you can say "Scan QR Code" by voice command, and then scan the code to log in. The QR code can be generated from the following web page: http://www.fpxpert.cn/grcode/ When you enter the webpage, enter the user name, password, and server address (can be modified as needed), it will generate a QR code, scan the QR code to log in directly, or print it out and use it anytime.

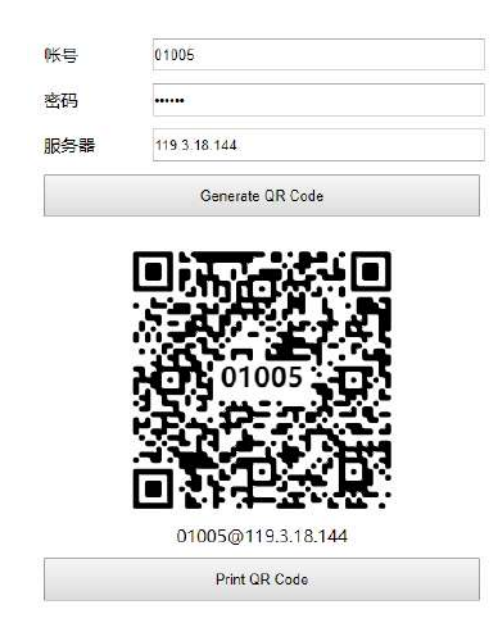

The QR code generation method can also be generated by Xpert System mobile version. Login to Xpert System mobile version, under account management tab, tap on 'My QR Code'.

| $\leftarrow$ Account manager |             | ← QR code              |
|------------------------------|-------------|------------------------|
|                              |             |                        |
| Avatar                       |             |                        |
| User ID                      | 07024       |                        |
| Name                         | T3_8 >      | 07024                  |
| Email                        | Not set $>$ |                        |
| Phone number                 | Not set $>$ | ELV8-7350              |
| My QR code                   | >           | Save as picture        |
| Wifi QR code                 | >           | Choose another account |

| 07025 |  |
|-------|--|
|       |  |
| 6     |  |

You can also create a different QR login code by tapping on 'Choose another account'

After login, the interface is as follows:

| CONTACT    | SOFTFOUNDRY (105)<br>Boss (3) 1  |
|------------|----------------------------------|
| CHAT       | Demo Sites (5) <sup>2</sup>      |
| MEETING    | Ningbo (21) 3                    |
| INSPECTION | Shanghai (18) 4                  |
| SETTING    | Singapore (7) 5                  |
| 4.1.37     | Search Select item 1 Call item 1 |

Voice commands can be performed via text on the interface or by selecting an item (marked number) for example "**Select item 1**"

The commands that can be used on this page are: contacts, chats, meetings, inspection, settings, go previous, select item and go back

### 2.7 Chat

Use voice command "Chat" to open the message page, you can see all the chat records, you can scroll by voice command "Go Up" and "Go Down"

| < Singa | pore    |               |               | :             |  |
|---------|---------|---------------|---------------|---------------|--|
|         |         | Today         | (             |               |  |
| 13:34   |         |               |               |               |  |
|         |         |               |               |               |  |
|         |         |               |               |               |  |
|         |         |               |               |               |  |
| Go up   | Go down | Scroll to end | Clear message | Enter message |  |

Voice commands that can be used:

- Navigate back/Go back
- Go Up/Go Down
- Download
- View photos
- Scroll to end
- Clear message
- Enter message
- Send

#### 2.8 Meetings

#### **Refresh Meeting**

Use voice command "**Meeting**" to navigate to meeting page. Refresh the meeting page to show the ongoing meeting. If there is an ongoing meeting, users can be added to the meeting.

#### Join P2P Meeting

You can establish a video call with an expert by selecting an expert to call. I will be calling Singapore (0177593) for example.

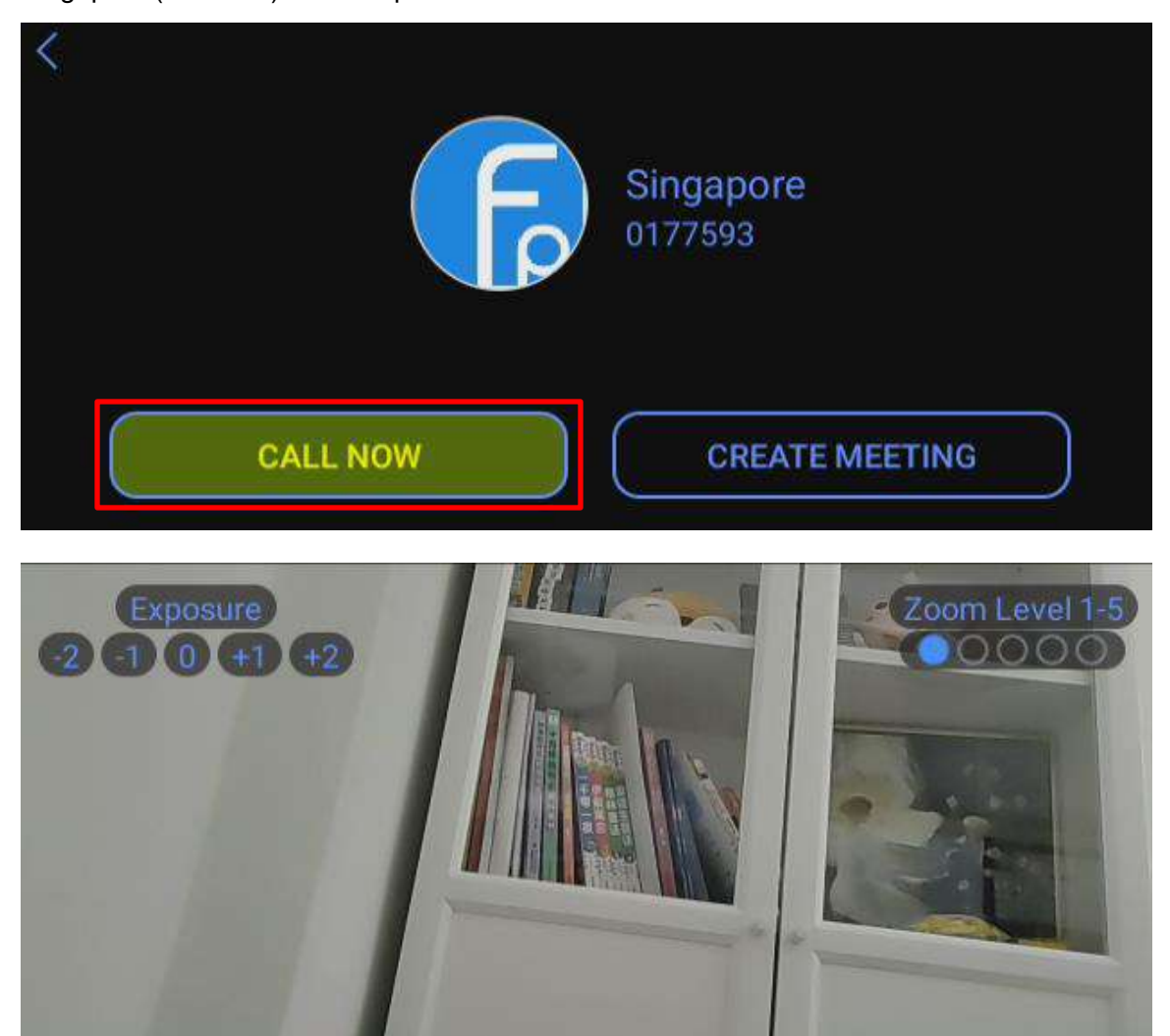

Flashlight On Capture Photo Start Dictating Open Chat More actions

In a meeting, the commands you can use:

- Turn on the flash / turn off the flash
- Capture photo: send photos to each other
- Start/stop dictating: start or stop speech recording
- Open chat: view message
- Zoom level (1-5): You can enlarge or reduce the video screen by zoom level
- Exposure

More actions: Close Menu Switch video: switch video between you and the expert Capture HQ photo Microphone on/off End call

For the convenience of operation, the expert guidance and control function for the expert is implemented on the PC terminal or the mobile devices. On the glasses terminal, you can use voice command "Display Help" to view the voice commands that can be used in the interface.

#### Join MCU Meeting

1. Receive a meeting invitation

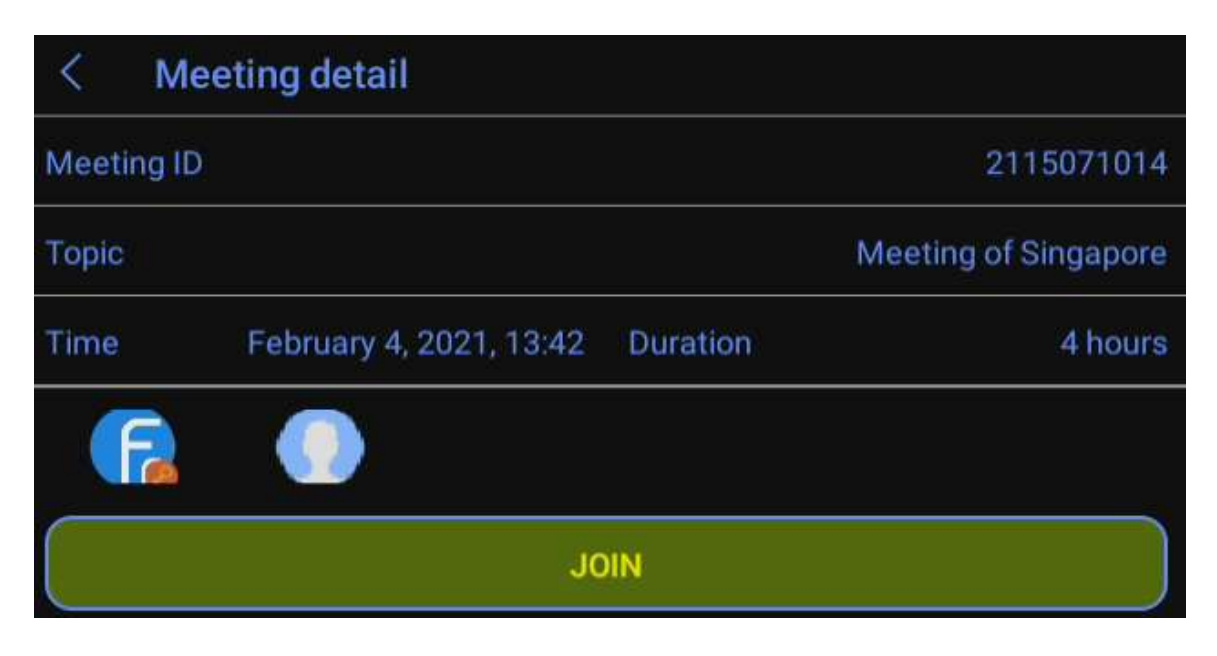

2. Join meeting

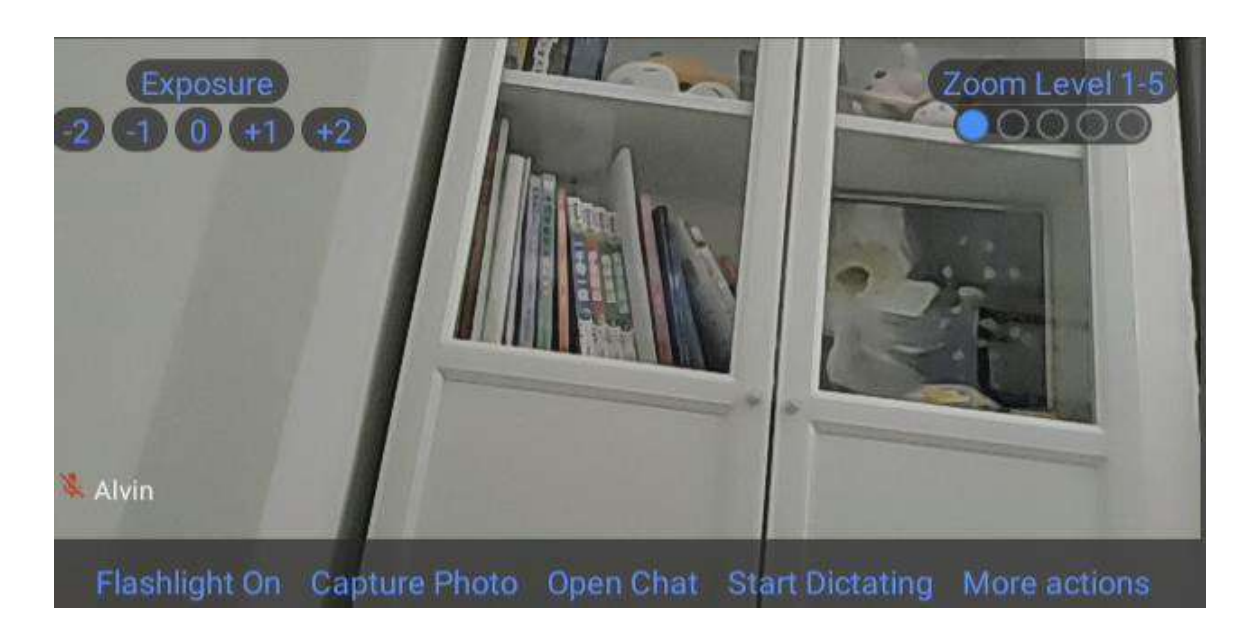

In a MCU meeting, the commands you can use:

- Turn on the flash / turn off the flash
- Capture photo: send photos to each other
- Open chat: view message
- Start/stop dictating: start or stop speech recording
- Zoom level (1-5): You can enlarge or reduce the video screen by zoom level
- Exposure
- More actions:
  - Close Menu

Switch video: switch video between you and the expert

Capture HQ photo

- Microphone on/off
- Leave meeting

For the convenience of operation, the expert guidance and control function for the expert is implemented on the PC terminal or the mobile devices. On the glasses terminal, you can use voice command "Display Help" to view the voice commands that can be used in the interface.

# **Create meeting**

1. On the 'Meeting' interface, use voice command: "Create Meeting"

| CONTACT    |                  |                |                |
|------------|------------------|----------------|----------------|
| CHAT       |                  | <b>~</b>       |                |
| MEETING    |                  | é_è            |                |
| INSPECTION |                  | No meeting yet |                |
| SETTING    |                  |                |                |
| 4.1.37     | Refresh meetings | Enter meeting  | Create meeting |

2. On the Create Meeting interface, you can edit the meeting topic, the meeting duration and add more participants, for example: 1 hour, add participants, etc...

| < Create n     | neeting                        |
|----------------|--------------------------------|
| Topic Meetin   | g of Alvin                     |
| Duration       | 1 HOUR 2 HOURS 3 HOURS 4 HOURS |
| ADD PARTICIPAN | т                              |
| $\bigcirc$     |                                |
|                |                                |
| (              | START MEETING                  |

3. In the Add Participant interface, you can select the participants, or you can use voice command **"Choose Item + Number"** directly. After confirming the participants, you can use voice command **"Start Meeting"** 

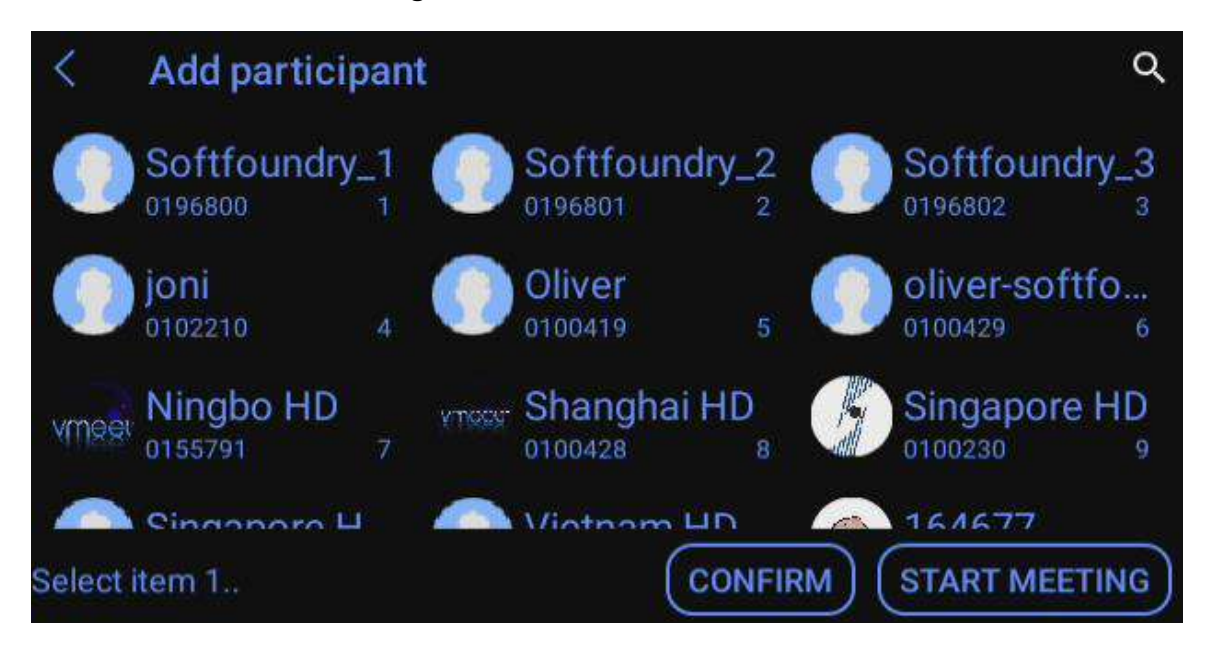

#### 3. Inspection

On-site staff can improve the level of equipment maintenance by ensuring inspection and improving the efficiency of inspection work. The purpose is to grasp the changes in equipment operation and surrounding environment, identify facility defects and potential safety hazards, and take effective measures to ensure timely. Equipment safety and system stability.

| CONTACT    |                 |
|------------|-----------------|
| CHAT       | My Inspections  |
| MEETING    | All Inspections |
| INSPECTION |                 |
| SETTING    | Scan QR code    |
| 4.1.37     |                 |

After the management platform sets the inspection process, the management personnel can generate a QR code, which is convenient for on-site personnel to scan the code directly. After scanning the code, the on-site inspection personnel can complete the whole process step by step according to the established process. The submitted data will be aggregated and analyzed in the background.

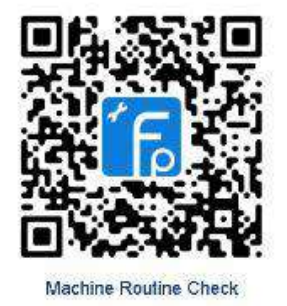

1. After scanning the QR code, start the inspection process. Follow the process and choose according to the actual situation.

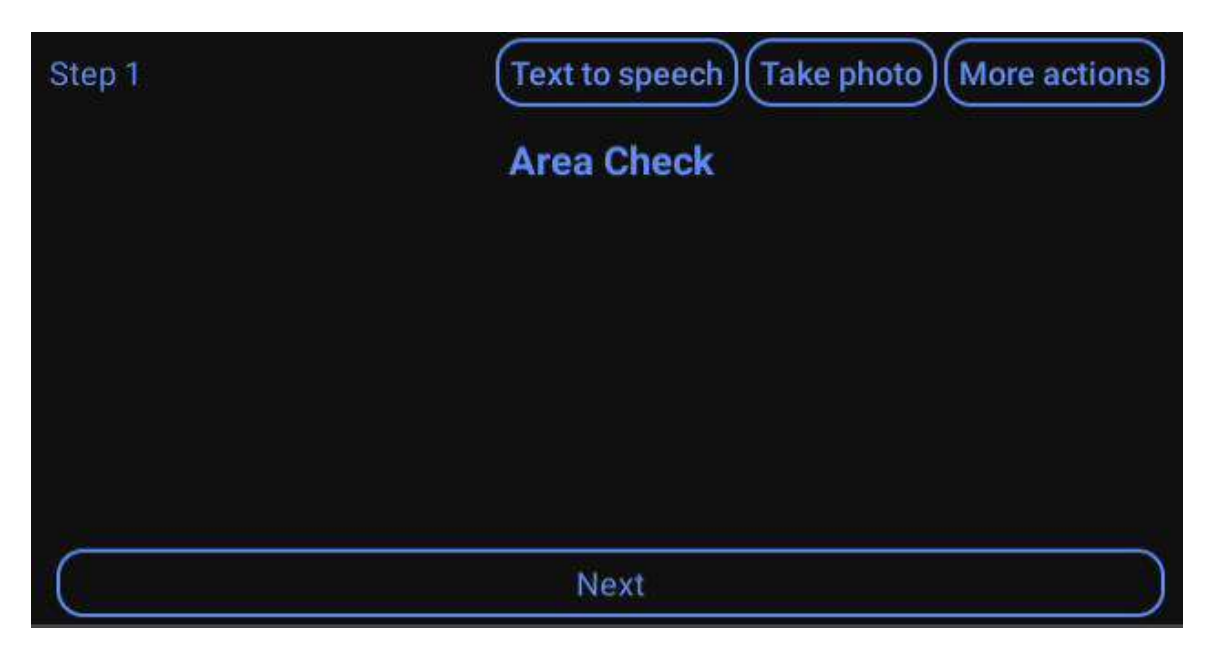

### TEXT TO SPEECH: Translating the text to audio speech

# TAKE PHOTO: You can take a live photo for uploading

#### MORE ACTIONS:

Close Menu

Make Call: Call Experts, can connect in real time through expert system

Record Video: Video recording can be uploaded

Quit: Exit the inspection

NEXT: Next steps

2. After the completion, the results will be summarized and presented in a list. The results of the inspection will be uploaded to the backend, the management personnel can then analyze and guide according to the results.

| Previous Step 19                                                                                                  |
|----------------------------------------------------------------------------------------------------|
| 1. Area Check                                                                                                    |
| (Information)                                                                                                    |
| <ol><li>Empty container / IPC's / bins, polybags, documents and labels of previous<br/>product removed.</li></ol> |
| No                                                                                                    |
| 3. Remove as per instructions.                                                                                    |
| No                                                                                                    |
| 4. Cannot be done .                                                                                               |
| Please record a 'Speech' or 'Take Photo' or 'Record Video' of the problem.                                        |
| Move up Upload Cancel Move down                                                                                   |

# 4. System Settings

# 4.1 General Settings

| CONTACT    | GENERAL SETTING          | ADVANCED SETTING |
|------------|--------------------------|------------------|
| CHAT       | Enable auto accept call  | Disabled         |
| MEETING    | Enable auto join meeting | Disabled         |
| INCRECTION | Disable Touchpad support | Enabled          |
| INSPECTION | Change password          |                  |
| SETTING    | About                    |                  |
| 4.1.37     | Sign out                 |                  |

Under the general settings, it refers to some basic settings, such as account name, whether auto-answer is enabled, whether to automatically join the meeting and version number, etc., Use voice command, **"Enable auto accept incoming call"**, **"Enable auto join meeting"** 

#### 4.2 Advanced Settings

| CONTACT    | GENERAL SETTING                              | ADVANCED SETTING        |
|------------|----------------------------------------------|-------------------------|
| CHAT       | Video codec (1/2)                            | H264 H265               |
| MEETING    | Video size in p2p CIF V<br>Video size in CIF | GA HD FHD 4K            |
| INSPECTION | Video<br>priority Smoothness                 | High quality 5G quality |
| SETTING    | SEN                                          |                         |
| 4.1.37     |                                              |                         |

Under the advanced settings, it is generally recommended to use the default settings.

#### Video priority:

**Smoothness**: to ensure the smoothness of the video by reducing the resolution of the video in the case of poor bandwidth.

**High quality**: refers to the situation where the bandwidth is not good, by reducing the frame rate, without reducing the resolution of the video, and ensuring the sharpness of the image, there may be a situation of stuttering.

**5G quality**: Make full use of bandwidth to ensure the quality of video in the case of sufficient bandwidth.

Click on **SEND LOG** to help developer debug if you encountered any issues.

#### 5. Customer Support

Any updates to this software will be posted on the company's official website, please visit http://www.softfoundry.com.

If you encounter problems during use, please contact us at support@softfoundry.com

Customer Service Phone: 4006888640

Thanks again for your support and trust in our products.